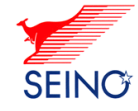

## カンガルー・マジックII消費税法改正に伴う対応のご案内

### 2019年度10月1日から、消費税率が8%→10%に引き上げ られ、同時に、消費税の軽減税率制度が実施されます。 これに伴う『代引業務』に関してカンガルー・マジックⅡ の対応方法をご案内いたします。

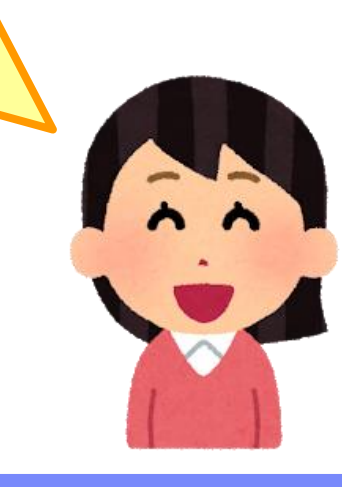

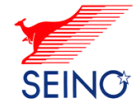

## 出荷登録画面

### 商品内容に合わせて税率を選択できるようにします。

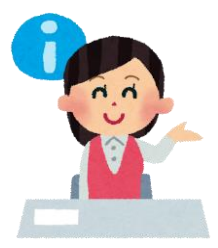

税率は「10%」「8%」「混在」から選択できます。 税率が選択できるようになるのは、10月1日以降の出荷予定日 からになります。

#### <出荷登録画面>

| 各種情報 |         |   |      |   |    |          |     |      |
|------|---------|---|------|---|----|----------|-----|------|
| 代金引換 | 品代金(税込) | 円 | 消費税等 | 円 | 税率 | 10%      | d.d | 税率が  |
| 保険金額 | 🔶 万円    |   | 管理番号 |   |    | 8%<br>混在 |     | 等の目的 |
|      |         |   |      |   |    |          |     |      |

税率が混在の場合は、消費税 等の自動計算されません。 必ず入力をお願いします

※消費税等は、未入力の場合、税率に合わせて自動計算いたします。

#### <基本設定画面>

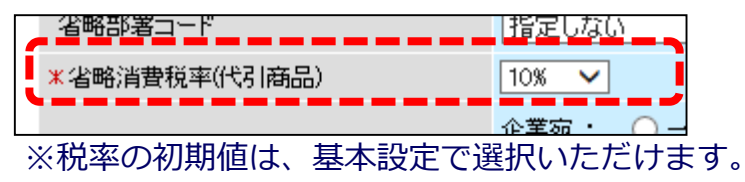

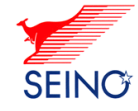

## 出荷データー括登録

### 代引きを含む出荷データー括登録を行う場合は、 登録前に税率を選択できるようにします。

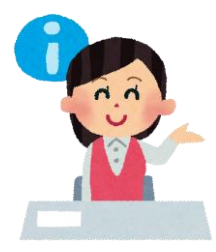

混在を選択した場合は、 取込みデータの消費税等が必須となります

#### <出荷データー括登録画面>

| 送信ファイル選択 |                 |  |  |  |  |
|----------|-----------------|--|--|--|--|
| 税率       |                 |  |  |  |  |
| レイアウトコード | #1:標準(タイトルなし) 🗸 |  |  |  |  |

※税率を「10%」もしくは「8%」に指定し、消費税等が未入力の場合、 品代金に合わせて自動計算いたします。

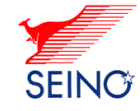

# 商品明細 (納品明細)

### 商品明細(納品明細)は各明細ごとに税率を選択できるよう にします。

<出荷登録画面>

| 荷送人・各種      | 情報          | 商品明細・広告情報           |
|-------------|-------------|---------------------|
| 印字内容<br>一繰越 | 🔘 なし 🧿 商品明細 | □ ○ 文字広告            |
| 小数点以下       | 🧿 切捨 🔵 四捨五入 | ※消費税自動計算時の端数処理について  |
| 明細見出し       | 商品名称        | 単価(税抜) 個数 税率 —      |
| 明細1行目       | パソコン        | ✔ 100000 円 1個 10% ▼ |
| 明細2行目       | 野菜          | ✔ 8000円 1個 8% ▼     |

#### <明細用商品登録画>

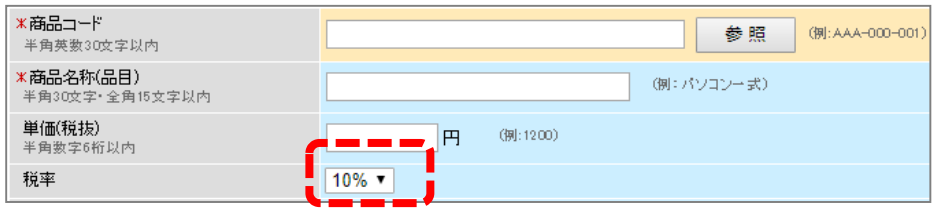

#### <明細用商品一覧画面>

| 商品コード     | 商品名称   | 単価(税抜)    | 税率  |
|-----------|--------|-----------|-----|
| <u>01</u> | パンコン   | 100,000 円 | 10% |
| 02        | ディスプレイ | 20,000 円  | 10% |
| <u>02</u> | 野菜     | 8,000 円   | 8%  |

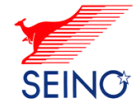

## 商品明細(納品明細)印字

### 商品明細書(納品明細書)には税率に合わせた内容を印字す るよう対応します。

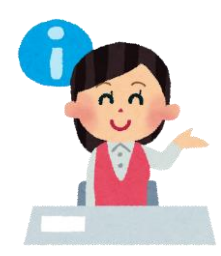

商品明細(納品明細)に対象の税率を印字するためには、 最新の印刷システムVer4.8.0をインストールする必要があります。

### ※印刷システムV4.8.0 (2019年9月23日ダウンロード開始)

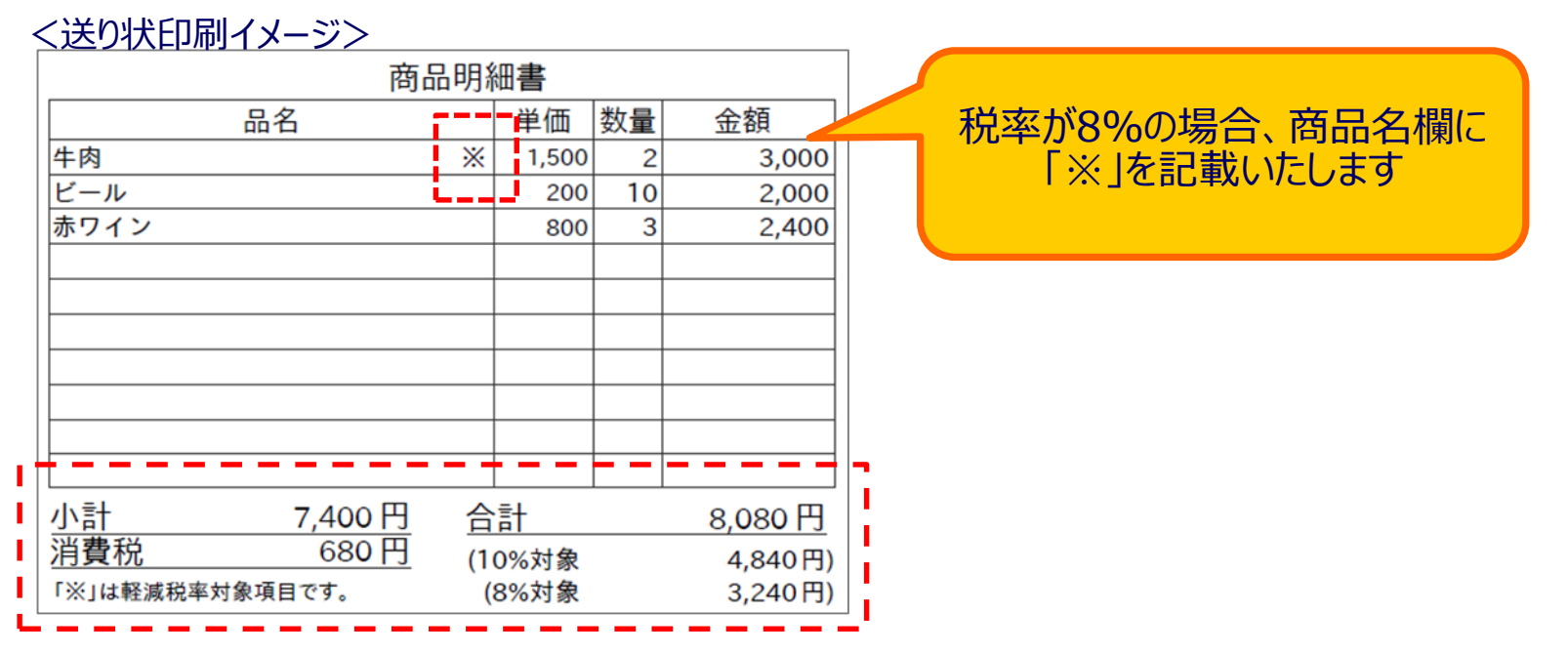